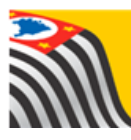

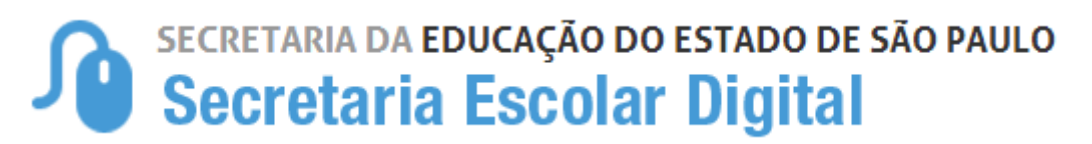

## Tutorial Pesquisa – Alimentação Escolar

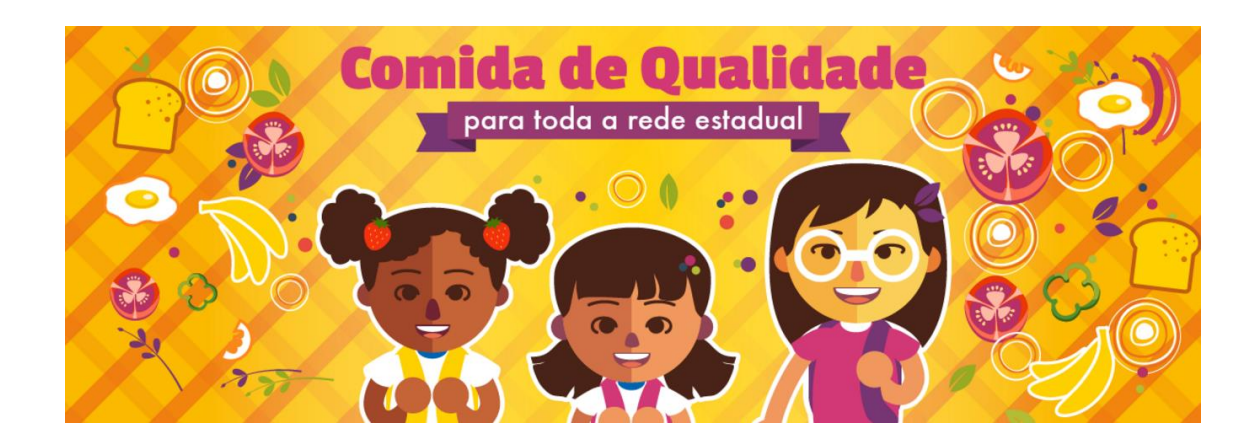

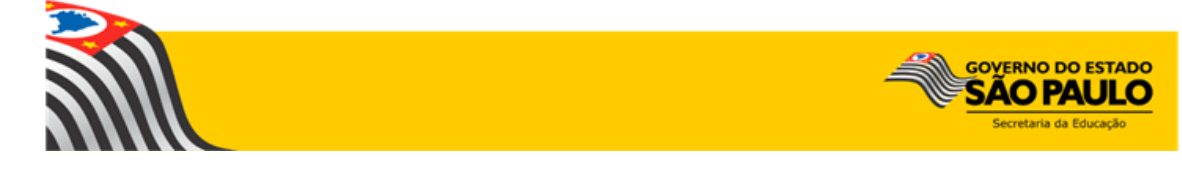

**Passo 1** - Acesse a plataforma SED por meio do link <u>www.educacao.sp.gov.br/sed</u> com seu login e senha.

O login do aluno é o RA com todos os números (incluindo o dígito e UF do RA) – por exemplo: 0001234567890sp

A senha é a senha cadastrada pelo aluno.

## Primeiro acesso?

No caso do primeiro acesso do aluno a Plataforma SED, a senha será a data de nascimento do aluno (ex: 01012000)

| Nesse caso. cli | que em <b>Esqueci a se</b>                                                                                                 | enha:                                               |                           |         |            |            |
|-----------------|----------------------------------------------------------------------------------------------------|-----------------------------------------------------|---------------------------|---------|------------|------------|
| NOME DE         | LISUÁRIO                                                                                                    |                                                     |                           |         |            |            |
| 0001            | 234567890sp                                                                                                    |                                                     |                           |         |            |            |
| SENHA           |                                                                                                    |                                                     |                           |         |            |            |
|                 | •••                                                                                                    |                                                     |                           |         |            |            |
|                 |                                                                                                    |                                                     |                           | _       |            |            |
| AC              | ESSAR                                                                                                    |                                                     |                           | Esqu    | ecia senha |            |
| Preencha os ca  | ampos abaixo e clique                                                                                                    | e em <b>Enviar</b> r                                | nara reci                 | inerar  |            |            |
|                 | 1                                                                                                    |                                                     |                           | iperui  | o acess    | <b>D</b> : |
|                 | Preencha agui se                                                                                                    | você for um A                                       | luno:                     | iperur  | o acess    | ס:         |
|                 | Preencha aqui se                                                                                                    | você for um A                                       | luno:                     | iperui  | o acess    | D:         |
|                 | Preencha aqui se<br>* Campos obrigatórios<br>RA *                                                                          | você for um A                                       | luno:<br>u⊧∗              | perui   | o acess    | o:         |
|                 | Preencha aqui se<br>* Campos obrigatórios<br>RA *<br>Digite seu RA                                                         | você for um A<br>Dicito<br><i>Digito</i>            | luno:<br>UF*<br><i>SP</i> | Ţ       | o acess    | o:         |
|                 | Preencha aqui se<br>* Campos obrigatórios<br>RA *<br>Digite seu RA<br>DATA DE NASCIMENTO *                                 | você for um A<br><sub>Dicito</sub><br><i>Digito</i> | ur*<br>SP                 | Ţ       | o acess    | o:         |
|                 | Preencha aqui se<br>* Campos obrigatórios<br>RA *<br>Digite seu RA<br>DATA DE NASCIMENTO *<br>Digite sua data de           | você for um A<br>Dicito<br>Digito                   | uro:<br>UF*<br>SP         | Ţ       | o acess    | o:         |
|                 | Preencha aqui se<br>* Gampos obrigatórios<br>RA *<br>Digite seu RA<br>DATA DE NASCIMENTO *<br>Digite sua data de           | você for um A<br>Dicito<br>Digito                   | ur»<br>SP                 | T       | o acess    | o:         |
|                 | Preencha aqui se<br>* Gampos obrigatórios<br>RA *<br>Digite seu RA<br>DATA DE NASCIMENTO *<br>Digite sua data de<br>ENVIAR | você for um A<br>Dicito<br>Digito                   | ur*<br>SP                 | ,per ui | o acess    | D:         |
|                 | Preencha aqui se<br>* Campos obrigatórios<br>RA *<br>Digite seu RA<br>DATA DE NASCIMENTO *<br>Digite sua data de<br>ENVIAR | você for um A<br>Dicito<br>Digito                   | ur*<br>SP                 | Ţ       | o acess    | D:         |

Passo 2 – Clique no botão Pesquisa: Alimentação Escolar do lado direito da tela.

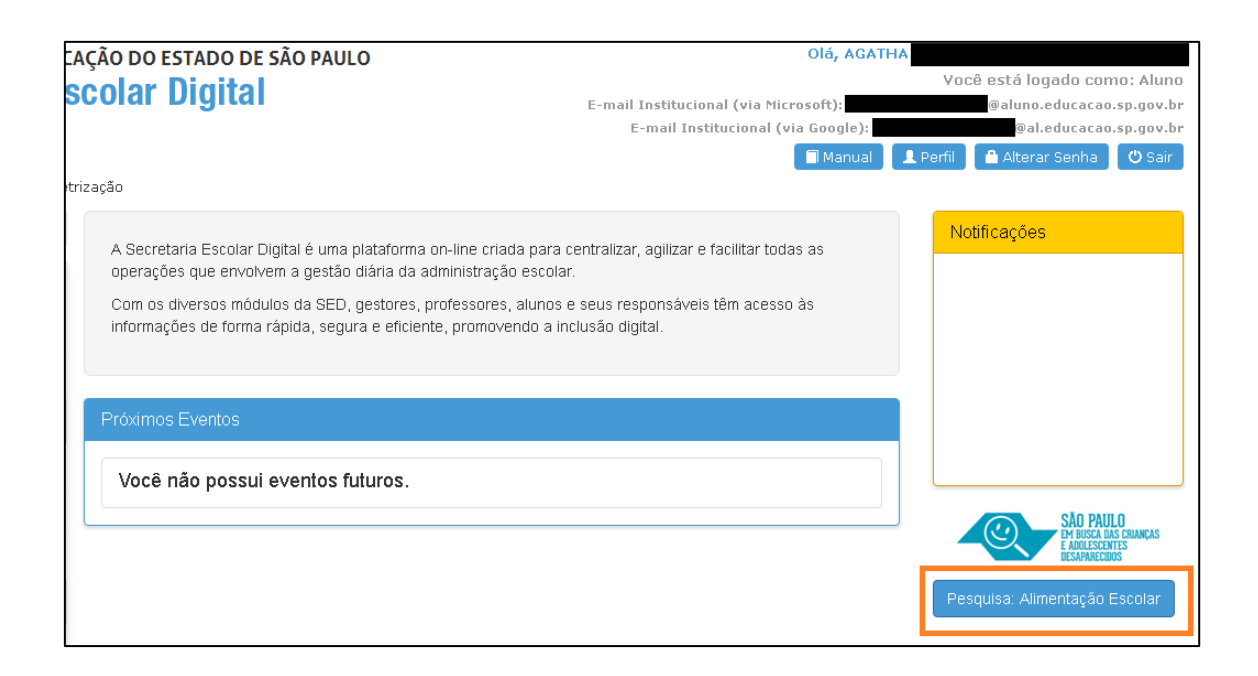

## Passo 3 - Responda as perguntas da pesquisa

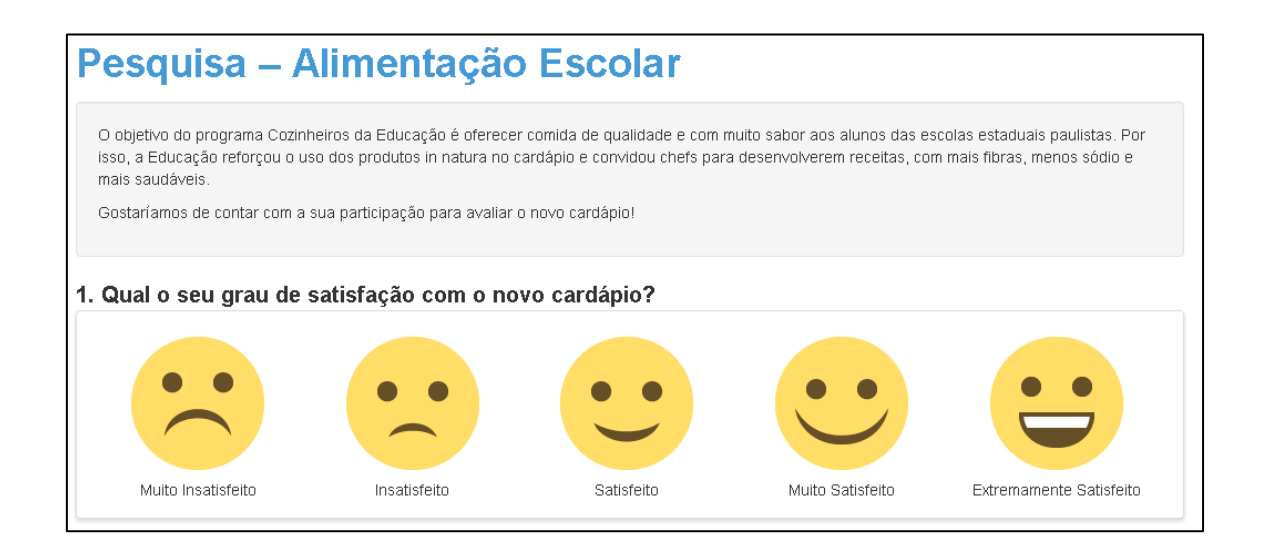

| 2. Qual a sua receita favorita do novo cardápio? |        |  |  |  |  |
|--------------------------------------------------|--------|--|--|--|--|
| Arroz com lentilha e ovos                        | 0      |  |  |  |  |
| Estrogonofe                                      | 0      |  |  |  |  |
| Feijoada                                         | 0      |  |  |  |  |
| Macarrão bolonhesa                               | 0      |  |  |  |  |
| Peixada (peixe ao molho)                         | 0      |  |  |  |  |
| Feijoada vegetariana                             | 0      |  |  |  |  |
| Carne de panela                                  | 0      |  |  |  |  |
| Carne moída refogada                             | 0      |  |  |  |  |
| Macarrão com Sardinha                            | 0      |  |  |  |  |
|                                                  | Enviar |  |  |  |  |

Passo 4 – Clique em Enviar para gravar as respostas.